## 出願者情報のオンライン登録方法・入学願書Aのダウンロード方法

※本システムは操作しない状態が 30 分続くと自動的にログアウトします。保存していない作業 中の情報もすべて消えてしまうので、ご注意ください。

1 登録期間:

【2025年10月入学】2025年1月15日(水)~2月17日(月)13:00(日本時間) 【2026年4月入学】2025年8月15日(金)~9月16日(火)13:00(日本時間)

- 2 出願者情報の登録方法
- 出願者本人の「登録用のメールアドレス」をご準備ください。選考結果等を通知するのに使用しますので、必ず連絡が取れるメールアドレスにしてください。
- ② 次のURL にアクセスしてください。
   https://utas-ew.adm.u-tokyo.ac.jp/campusew/?logintype=m
   スマートフォン等から登録する場合は、下記QRコードをご利用ください。

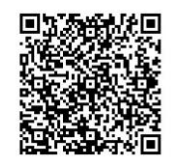

③ ログイン画面が表示されるので、「新規ユーザ登録」ボタンをクリックしてください。

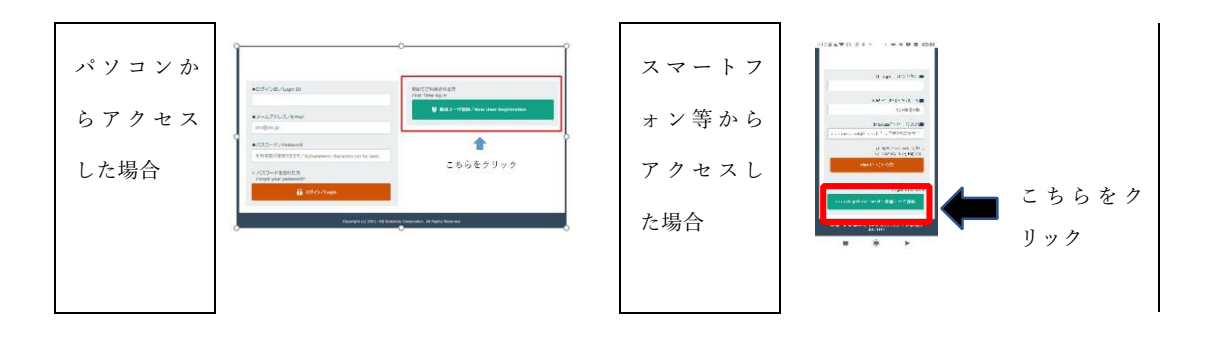

④ 画面に「名前」、「ログイン ID (※)」、「①で準備したメールアドレス」を入力し、下方の「登録」ボタンをクリックしてください。

| ログイン ID              | CoyLpnPSk9 |
|----------------------|------------|
| (出願者全員共通の ID になります。) |            |

 ⑤ 出願者情報登録システムより、登録したメールアドレスへ初期パスワードを送付します。 (メールタイトル→"【UTAS】パスワード発行" 送信元→"utas-noreply.adm@gs.mail.u-tokyo.ac.jp")
 ※初期パスワードの送付に時間がかかる場合があります(1時間程度)。 届かない場合は、国際交流支援チームにメールで連絡してください。 ※ドメイン指定受信をしている場合は、「gs. mail. u-tokyo. ac. jp 及び mail. u-tokyo. ac. jp」 からのメールが受信できるようにあらかじめ設定してください。

 ⑥ ②の URL に再度アクセスし、「④のログイン ID」「登録したメールアドレス」「⑤で届いた 初期パスワード」でログインしてください。

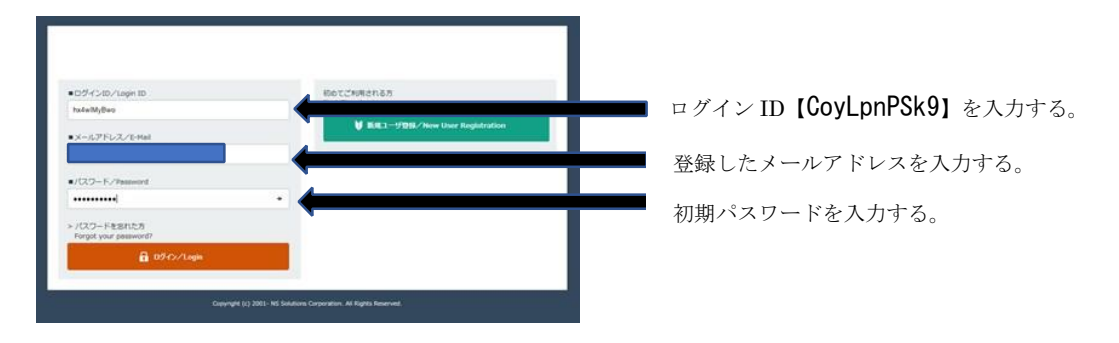

- ⑦ 画面の指示に従い、初期パスワードを変更してください。 新しいパスワードの設定にあたっては、下方に記載の「パスワード設定に関する注意」にご 留意ください。
- ⑧ 新しいパスワードを設定すると、「入力開始の初期画面」が表示されます。「大学院外国人研究生」の横の「開始/Start」ボタンをクリックしてください。
- ⑤ 「出願者情報登録システム」画面に、次の出願者情報を正確に登録してください。
   入力する内容は、「入学願書」に反映されます。

|     | 項目               | 留意事項                |
|-----|------------------|---------------------|
| 1.  | 氏名(自国語)          | 姓名の順で記載する。          |
| 2.  | 氏名(英字)           | パスポートに記載の英字氏名で記入する。 |
|     |                  | 姓名の順で記載する。          |
| 3.  | 氏名 (フリガナ)        | 姓名の順で記載する。          |
|     |                  | ※入学願書に反映されない項目。     |
| 4.  | 国籍               |                     |
| 5.  | 生年月日             |                     |
| 6.  | 性別               |                     |
| 7.  | 現住所の郵便番号         |                     |
| 8.  | 現住所              |                     |
| 9.  | 電話番号             |                     |
| 10. | E-mail address   |                     |
| 11. | 本国連絡先(住所)        |                     |
| 12. | 日本国内における連絡者の氏名   | ※日本国内における連絡者がいない場合  |
|     |                  | は入力不要。              |
| 13. | 日本国内における連絡者と本人との | ※日本国内における連絡者がいない場合  |
|     | 関係               | は入力不要。              |
| 14. | 日本国内における連絡者の郵便番号 | ※日本国内における連絡者がいない場合  |
|     |                  | は入力不要。              |

| 15. | 日本国内における連絡者の住所   | ※日本国内における連絡者がいない場合 |
|-----|------------------|--------------------|
|     |                  | は入力不要。             |
| 16. | 日本国内における連絡者の電話番号 | ※日本国内における連絡者がいない場合 |
|     |                  | は入力不要。             |
| 17. | 志望専攻(コース・系)      |                    |
| 18. | 希望指導教員名          | ※広域科学専攻へ出願する場合のみ。他 |
|     |                  | の専攻に出願する場合は入力不要。   |
| 19. | 研究事項             |                    |
| 20. | 最終出身大学・大学院名      | ※入学願書に反映されない項目。    |
| 21. | 最終出身大学・大学院の専攻科目名 | ※入学願書に反映されない項目。    |
| 22. | 卒業・修了(予定)年月      | ※入学願書に反映されない項目。    |
| 23. | 取得学位             | ※入学願書に反映されない項目。    |
| 24. | 顔写真データ (フルカラー)   | 上半身無帽、正面向き、出願前3ヶ月い |
|     |                  | ないに単身で撮影した鮮明なもの。   |
|     |                  | なお、顔写真データは研究生証を作成す |
|     |                  | る際にも使用する。加工不可。     |

⑩ 必要情報入力後、「登録/Register」ボタンを押し、登録を完了させます。
 ※「必須入力項目(※マーク)」に未入力の項目があると、「確認画面」に進みません。
 ※「生年月日」の登録の形式に誤りがあると、「確認画面」に進みません。

① 登録完了後、「印刷/Print」が表示されるので、「保存」あるいは「開く」を選択して、出力 された PDF ファイルをカラーで印刷してください。

- ② 入学願書の内容に誤りがないか確認してください。修正の必要がある場合は、下方の「デー タ入力画面に戻る/Return to the data entry selection screen」ボタンをクリックし、デ ータの修正、登録をし直し、再度 PDF ファイルを出力してください。
   ※フォントの関係で漢字が表示されないことがありますので、その場合は、手書き等で追記 してください。
- ⑬ 画面右上の「ログアウト/Logout」ボタンをクリックし、登録作業を終了してください。
- ④ 登録を完了すると、登録完了のメールが自動送信されます。登録完了のメールに出願書類の
   提出先が掲載されているので、出願書類を受付期間内にアップロードしてください。

2024年11月